# 数学I「データの分析」との連携

~データの測定から箱ひげ図まで~

#### 神奈川県立横浜清陵総合高等学校 五十嵐 誠

数学 I に新設された単元「..データの分析」では、分布を比較表現するために、ヒストグラム(度数分布図) の他、四分位数と箱ひげ図が使われる。適切なデータ収集の実習と表計算ソフトを使うことで教科情報がこ の単元をサポートし、生徒の分析力を高めることができる。生徒は自分のデータが全体の分布に参与してい ることから興味を持ち、その可視化と分析のために表計算ソフトの関数やグラフ機能を扱う必然性を得る。

# 1. 数学 I で新出した箱ひげ図

ほとんどの現職の数学科教員が初めて扱う「箱 ひげ図」。ヒストグラムとセットで扱うことで理解 が深まる。

#### 1.1 四分位数と箱ひげ図

箱ひげ図はデータの分布を度数によって4等分 して表現した図である。データの分布を4分割す る3つの値を小さい順に第1四分位数 ( $Q_1$ ) から 第3四分位数 ( $Q_3$ ) とよぶ。第2四分位数 ( $Q_2$ ) は中央値である。

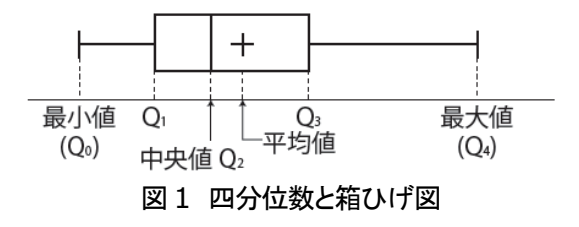

# 1.2 ヒストグラムと箱ひげ図

1母集団内の分布の特性を考察するためにはヒ ストグラムが優れているが、複数の母集団の分布 を比較する場合は、並列して比較できる箱ひげ図 の方が表現しやすい。

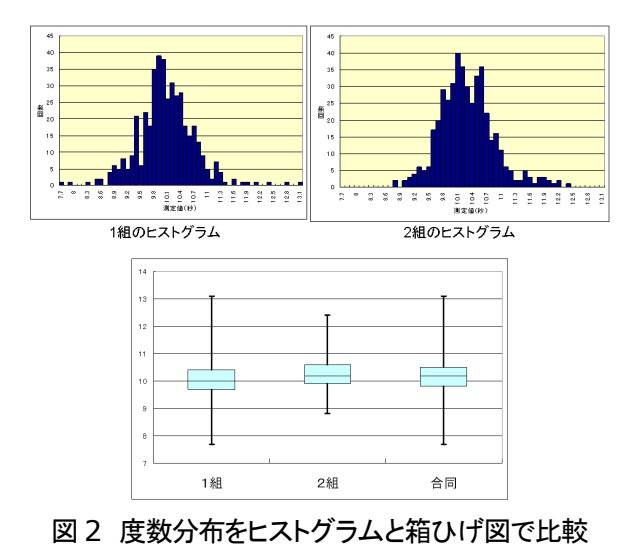

#### 2. 実践事例

本校では1年次で情報Aまたは情報Bを選択す る。それぞれ異なる方法で得た測定値を用いてヒ ストグラムと箱ひげ図を作成し、考察した。

#### 2.1 2つの方法でデータを得る

「情報 A」選択クラスでは、紙テープを目分量 で10 cmに切って測定値を分析した。並行して「情 報 B」選択クラスでは、目を瞑り感覚だけで10 秒を計時し、ストップウォッチで実際の時間を測 定して分析した。表計算ソフトには Microsoft 社 の Excel を用いている。

どちらも、まずは個人のデータからヒストグラ ムを作り、次にグループ、クラス、学年全体、と 母集団を拡大していく。母集団が拡大するに従っ て、分布の形状に特徴が現れてくる。この変容の 過程から情報に意味が生まれて分析が可能になる ことを理解し、特異なデータについて考察する態 度を育成することができる。

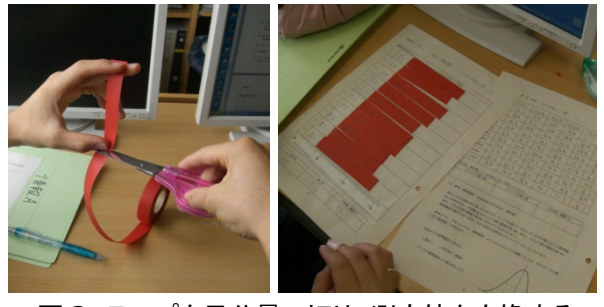

図3 テープを目分量で切り、測定値を交換する

10 秒を計測する実習では,計測を重ねるにつれ 精度が上がっていくことを感じるため,さらにど のような分析をしたいか発問したところ,「2 連続 で 10 秒 0 が出るようになるには,何回ぐらい測 ればよいのか調べたい。」などの回答を得た。仮説 を立て,その実証にはどのような実験を行えば良 いかなど,生徒とともに考えることも興味深い題 材である。

## 2.2 分布図を読み解く

生徒が実測したデータを扱うことで,「数学」の 教科書に用意されるデータでは得られないリアリ ティがある。特異な値が含まれたり,不自然な分 布形状になったときこそ,「情報科」の教材として の価値が高くなる。

## 2.2.1 はこひげ図からの考察

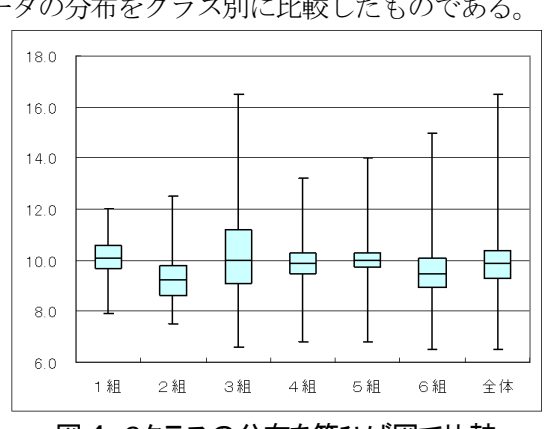

図は、「情報 A」で目分量の 10cm を実測したデ ータの分布をクラス別に比較したものである。

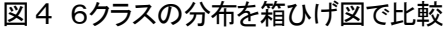

この実習では、はがきを一時的に配布して、その短辺を10cmとして覚えさせた。授業を最初に行った3組では、分布の幅が最も大きかった。教員側の指示が甘かったためか、はがきの長辺を10cmとして覚えた生徒がいたようだ。

実際にデータを調べたところ,席が隣の特定の 生徒が 15cm 付近の測定値を記録していた。

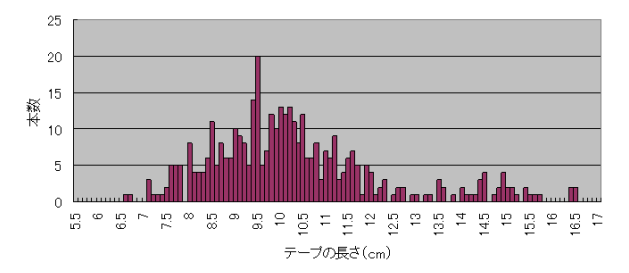

図 5 15cm 付近に測定値のピークが見られる分布

また、6クラス中の2クラスは「情報 B」の選 択者が約30名いるため、「情報 A」の受講生が10 名ほどの少人数展開である。具体的には1組と2 組であり、分布から指示がよく伝わっていること が読み取れる。

さらに、4組・5組・6組の分布形状には各ク ラスの雰囲気が現れている。

## 2.2.2 ヒストグラムの特異な兆候の考察

次の二つの図は生徒と教員が行った実習データ

の分布である。

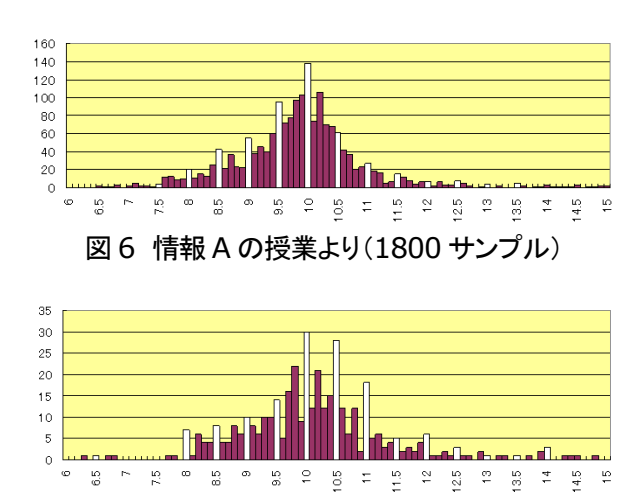

図7 教員のワークショップより(410 サンプル)

棒グラフを白抜きにしてあるが、区切りのよい 値(5mm ごと)にピークがみられる。測定の厳 密さも影響するだろうが、担当教員の間では「ど ちらとも読めるような場合は区切りのよい数値で 読む傾向があるのでは」という仮説を立てている。

参考までに、情報 B の授業ではストップウォッ チを使って感覚の 10 秒を実測したデータを分析 したが、こちらの測定には主観が入らない。実際 に、ヒストグラムでは上記のようなピークの特徴 は表れなかった。

# 3. Excel のグラフ機能の活用

代表的な表計算ソフト Excel については例題を 使って基本的な関数やグラフ機能を教えてあるが, 与えられたデータを扱うだけでは活用能力が身に つかない。その意味でも,自らが測定した値を可 視化する作業は大切である。今回の実習事例を元 にヒストグラムと箱ひげ図の作り方を紹介する。

# 3.1 ヒストグラムの作り方

Excel を使ってヒストグラムを作るために、ま ず、測定値が入力された範囲から、COUNTIF 関 数を使って度数分布表を作成する。次に、グラフ 機能を利用して、横軸が計測値の縦棒グラフを作 る。この作業において、横軸の項目値の設定の工 夫と、確率分布の意味を持たせるために、棒グラ フ間の隙間を無くす設定が必要である。

次ページの図8のように,「計測値」と「回数」 という項目の度数分布表から,グラフウィザード を利用してヒストグラムを作成する手順を示す。

①項目を含めてデータの範囲を選択
②グラフウィザードをポイント

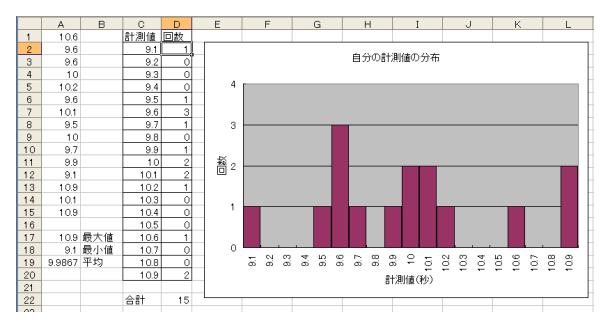

図8 度数分布表からヒストグラムを作成

③縦棒グラフを選び, [次へ]をポイント

④[系列]をポイント

- ⑤[系列]ウィンドウの[計測値(系列1)]を選択して[削除]をポイント
- ⑥[項目軸ラベルに使用]ウィンドウで計測値の値 の範囲を選択して、[次へ]をポイント
- ⑦棒グラフを右クリックして[データ要素の書式 設定]ウィンドウの[オプション]タブで, [棒の間 隔]を0にする

⑧適宜,軸の項目やグラフのタイトル等を設定

## 3.2 箱ひげ図の作り方

計測値のデータ範囲を指定して、QUARTILE 関数で $Q_0$ から $Q_4$ の値を求める。

| 値              | 値の意味   | 求める関数             |
|----------------|--------|-------------------|
| $\mathbf{Q}_4$ | 最大値    | =QUARTILE (範囲, 4) |
| $\mathbf{Q}_3$ | 第3四分位数 | =QUARTILE(範囲, 3)  |
| $\mathbf{Q}_2$ | 第2四分位数 | =QUARTILE(範囲, 2)  |
| $\mathbf{Q}_1$ | 第1四分位数 | =QUARTILE(範囲, 1)  |
| $\mathbf{Q}_0$ | 最小値    | =QUARTILE(範囲, 0)  |

表1 四分位数と求める関数

説明のため、箱ひげ図の4つの要素を便宜的に 「上ひげ」、「上箱」、「下箱」、「下ひげ」、下箱から 下の空白部分を「土台」と呼ぶこととする。

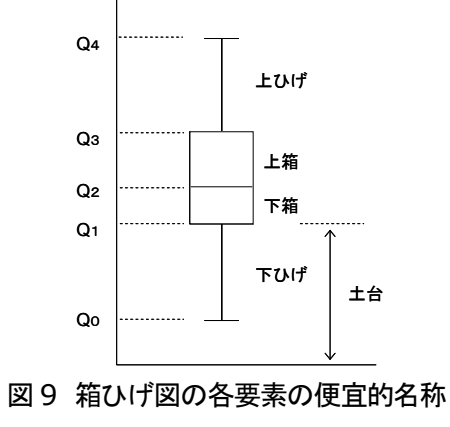

 $Q_4$ から $Q_0$ の値の表から、「上ひげ」「上箱」「下 箱」「下ひげ」「土台」の要素にあたる量を計算し、 箱ひげ図の形に整形していく。考え方は、「土台」、 「下箱」「上箱」の積み上げ棒グラフを作って「土 台」の部分を非表示にし、「上ひげ」と「下ひげ」 の部分をそれぞれ「上箱」の正方向と「土台」の 負方向の誤差表示機能で表現する。

表2 箱ひげ図の要素を表す量と表示方法

| 要素  | 皇里                            | 表示方法          |
|-----|-------------------------------|---------------|
| 上ひげ | $\mathbf{Q}_4 - \mathbf{Q}_3$ | 上箱の誤差(正)として表示 |
| 上箱  | $\mathbf{Q}_3 - \mathbf{Q}_2$ | 積み上げ棒グラフ      |
| 下箱  | $\mathbf{Q}_2 - \mathbf{Q}_1$ | 積み上げ棒グラフ      |
| 下ひげ | $\mathbf{Q}_1 - \mathbf{Q}_0$ | 土台の誤差(負)として表示 |
| 土台  | $\mathbf{Q}_1$                | 積み上げ棒グラフで非表示  |

次の図では、6クラスの計測値から $Q_4 \sim Q_0 e$ 求めた表を作り、これを元に箱ひげ図の要素の量 を下の表に集約している。積み上げ棒グラフを作 りやすくするために要素の順を工夫してある。

|    | A | В   | С    | D    | E    | F    | G    | Н    | I    |
|----|---|-----|------|------|------|------|------|------|------|
| 18 |   |     |      |      |      |      |      |      |      |
| 19 |   |     | 1組   | 2組   | 3組   | 4組   | 5組   | 6組   | 全体   |
| 20 |   | Q4  | 12.0 | 12.5 | 16.5 | 13.2 | 14.0 | 15.0 | 16.5 |
| 21 |   | Q3  | 10.6 | 9.8  | 11.2 | 10.3 | 10.3 | 10.1 | 10.4 |
| 22 |   | Q2  | 10.1 | 9.3  | 10.0 | 9.9  | 10.0 | 9.5  | 9.9  |
| 23 |   | Q1  | 9.7  | 8.6  | 9.1  | 9.5  | 9.7  | 8.9  | 9.3  |
| 24 |   | Q0  | 7.9  | 7.5  | 6.6  | 6.8  | 6.8  | 6.5  | 6.5  |
| 25 |   |     |      |      |      |      |      |      |      |
| 26 |   |     | 1組   | 2組   | 3組   | 4組   | 5組   | 6組   | 全体   |
| 27 |   | 土台  | 9.7  | 8.6  | 9.1  | 9.5  | 9.7  | 8.9  | 9.3  |
| 28 |   | 下箱  | 0.4  | 0.7  | 0.9  | 0.4  | 0.3  | 0.6  | 0.6  |
| 29 |   | 上箱  | 0.5  | 0.6  | 1.2  | 0.4  | 0.3  | 0.6  | 0.5  |
| 30 |   | 上ひげ | 1.4  | 2.7  | 5.3  | 2.9  | 3.7  | 4.9  | 6.1  |
| 31 |   | 下ひげ | 1.8  | 1.1  | 2.5  | 2.7  | 2.9  | 2.4  | 2.8  |

## 図 10 6 クラスの四分位数と箱ひげ図の各要素

操作の例として、この図の下の表(26 行~31 行)をもとに箱ひげ図を作成する手順を示す。

①B26:I29 を選択し、グラフ機能を利用して「積み上げ縦棒グラフ」を作成する

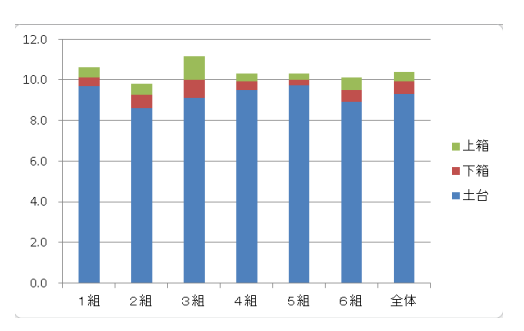

- ②棒グラフの「上箱」の部分を選択し、[レイアウト]→[誤差範囲]→[その他の誤差範囲オプション]をポイント
- ③[誤差範囲の書式設定]ウィンドウの[誤差範囲 選択]タブで,[方向]を[正方向]に,[誤差範囲] を[ユーザ設定]にして[値の設定]をポイント

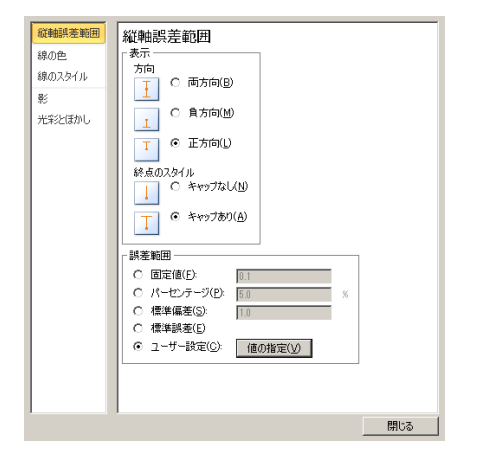

④[ユーザ設定の誤差範囲]ウィンドウで[正の誤
差範囲の値]に、「上ひげ」の範囲「C30:I30」
を設定する

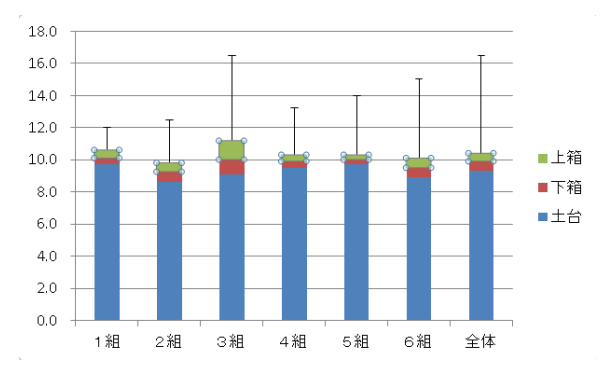

- ⑤棒グラフの「土台」の部分を選択し、「レイアウト]→[誤差範囲]→[その他の誤差範囲オプション]をポイント
- ⑥[誤差範囲の書式設定]ウィンドウの[誤差範囲 選択]タブで、[方向]を[負方向]に、[誤差範囲] を[ユーザ設定]にして[値の設定]をポイント
- ⑦[ユーザ設定の誤差範囲]ウィンドウで[負の誤 差範囲の値]に、「下ひげ」の範囲「C31:I31」 を設定する

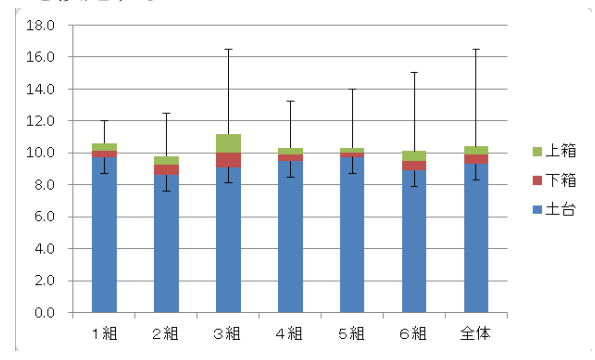

⑧「土台」の部分の塗りつぶしの色を「塗りつぶ しなし」、枠線の色を「線なし」とする

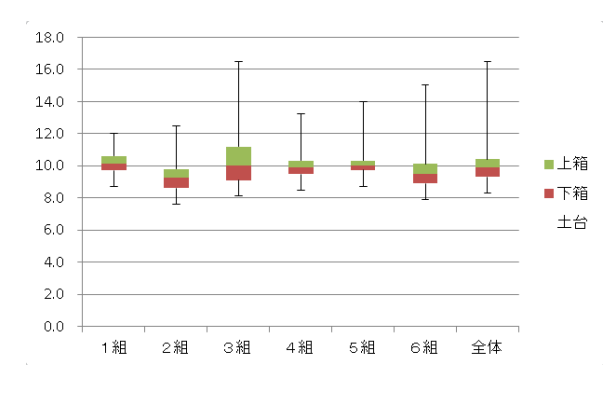

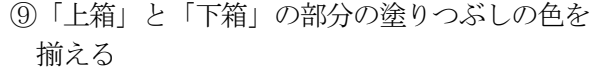

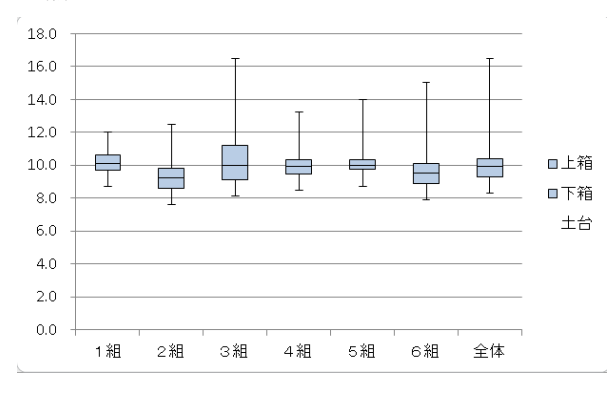

⑩縦軸の[軸のオプション]で、[最小値]の値を調整して、分布を比較しやすくする
⑪[凡例]を削除し、表のタイトルを設定する

#### 4. まとめ

未だに「操作ばかりのパソコン教室」と評され る授業を行っている学校があると聞く。数学に統 計が導入されたことを機に,自らが計測したデー タを用いた学習活動,教科を超えたアクティブラ ーニングに脱皮することが可能であると考える。

一例として実践事例を報告させていただいたが, 来年度には、全国で多くの事例が報告されること と期待している。

#### 参考文献

Miyake, N., & Shirouzu, H. (2005, June). Design and use of smart tasks in collaborative classrooms. Poster session presented at the meeting of the Computer Supported Collaborative Learning, Taipei, Taiwan.

http://coref.u-tokyo.ac.jp/nmiyake/list/material/pdf/05 0601csclSmartTask.pdf